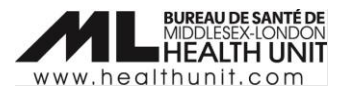

# Job Aid: COVax<sub>ON</sub>– How to record an Immunization Record (administer a dose)

| COVAX Role   | Site Super Users, Vaccinators |
|--------------|-------------------------------|
| Designation: |                               |

In this document:

- Creating a New Immunization Record Administered.
- Reviewing the Immunization Record.

## Creating a New Immunization Record – Administered

1. From the client profile, click **New Immunization**.

| Person Account<br>Test Client |                      | New Immunization | Review Dose Administered  | Generate Unique Key      | •    |
|-------------------------------|----------------------|------------------|---------------------------|--------------------------|------|
| Age<br>29 Years 11 Month(s)   | Total Doses<br>O     |                  |                           | 2019 1.1110              |      |
| Alerts (0)                    |                      |                  |                           | 1                        | New  |
| Exemptions (0)                |                      |                  |                           | New Exemp                | tion |
| Related <b>Details</b>        | Client Immunizations |                  | We found no potential dup | plicates of this Client. |      |

2. From the New Immunization window, select the Administered record type. Click Next.

|                                               | New Immunization |
|-----------------------------------------------|------------------|
| Please select     Administered     Historical |                  |
|                                               | Next             |

**Note**: the Historical dose option will only appear for users with Historical Dose permission.

- 3. Ensure the Vaccination Event is correct. The VE should auto-populate. This step is very IMPORTANT.
  - a. If the Vaccination Event is correct, click Next.

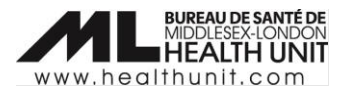

|                     | New Immunization                |          |
|---------------------|---------------------------------|----------|
| * Vaccination Event | New Immunization - Administered |          |
| MLHU - TEST         |                                 | ×        |
|                     |                                 | Previous |

b. If the Vaccination event is incorrect, click the **X** to edit. Type in your vaccination event starting with 'MLHU – " and it should pop up as an option. Select your VE and click **Next**.

| New Immunization                      |   |  |  |  |  |  |
|---------------------------------------|---|--|--|--|--|--|
| New Immunization - Administered       |   |  |  |  |  |  |
| * Vaccination Event MLHU - T          | Q |  |  |  |  |  |
| Q Show All Results for "MLHU - T"     |   |  |  |  |  |  |
| MLHU - Test VE 2<br>1314c000000AoZAAU |   |  |  |  |  |  |
| MLHU - TEST<br>1314c000000A8pAAE      |   |  |  |  |  |  |

 Select the correct inventory lot number of the Vaccine you will be administering using the drop-down arrows. Always check that the vaccine type and lot number are correct. This step is very IMPORTANT. Click Next.

| New Immunization                                |               |
|-------------------------------------------------|---------------|
| New Immunization - Administered *Select Vaccine |               |
| None                                            | :             |
|                                                 | Previous Next |

**Note**: If the lot number is not showing up, contact your Super User. Check that the VEI status is set to 'Active' and/or connect with COVID Vaccine Informatics (<u>COVIDVaccine.Informatics@mlhu.on.ca</u>).

5. Complete the **Pre-Screening Assessment**. Based on the pre-screening assessment, vaccinators must use their clinical knowledge to determine if the client should receive the vaccine. If 'Yes', select the **Pre-screening Assessment Completed** checkbox.

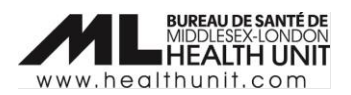

| New Immunization                                                                                                    |   |
|----------------------------------------------------------------------------------------------------|---|
| Do you have allergies to polyethylene glycol, tromethamine or polysorbate?                                                                              | ^ |
| Have you had a serious allergic reaction to a vaccine or medication given by injection (e.g., IV, IM), needing medical care?                            |   |
| Do you have a weakened immune system or are you taking any medications that can weaken your immune system (e.g., high dose steroids, chemotherapy)?     |   |
| If yes, are you receiving stem cell therapy, CAR-T therapy, chemotherapy, immune checkpoint inhibitors, monoclonal antibodies or other targeted agents? |   |
| If on one of the therapies listed: Have you spoken with your treating health care provider about getting the vaccine?                                   |   |
| Do you have a bleeding disorder or are you taking blood thinning medications?                                                                           |   |
| Have you ever felt faint or fainted after receiving a vaccine or medical procedure?                                                                     |   |
| Comments                                                                                                    |   |
|                                                                                                    |   |
| Pre-screening Assessment Completed                                                                                                    | Ŧ |
| Previous Next                                                                                                    |   |

6. Complete the **Dose Information** page. Review the Vaccine Information sheet with the client (or client's proxy) and select the **Vaccine Information Sheet Information** checkbox if appropriate. Click **Finish**.

Note: If the vaccinator determines the client should not receive the vaccine, uncheck the **Vaccine Information Sheet Information** checkbox. Select a **Reason vaccine was not administered** from the dropdown list. Once populated, the client can then exit the location.

|                                              | New Immunization - Administered                                                              |
|----------------------------------------------|----------------------------------------------------------------------------------------------|
| The Vaccine Information Sheet has been rev   | viewed and client consents to receiving the vaccine and all recommended doses in the series. |
| I am consenting on the client's behalf and I | confirm that I am the client's substitute decision maker (e.g., parent, legal guardian).     |
| Reason vaccine was not administered          |                                                                                              |
| None                                         | :                                                                                            |

a. If the client is receiving **Pfizer vaccine**, select the **Diluent** inventory. This should auto-populate when one diluent is being used.

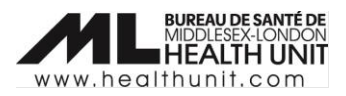

| New Immunization                                                                                                    |    |
|----------------------------------------------------------------------------------------------------|----|
| New Immunication Administered                                                                                                    | A  |
| The Vaccine Information Sheet has been reviewed and client consents to receiving the vaccine and all recommended doses in the series. |    |
| I am consenting on the client's behalf and I confirm that I am the client's substitute decision maker (e.g., parent, legal guardian). | J. |
| Vaccine : PFIZER-BIONTECH COVID-19 VACCINE mRNA 0.3 ml - BNTH414, 2022-10-08                                                          |    |
| * Diluent                                                                                                    |    |
| PFIZER Diluent 0.9% Sodium Chloride null null - 7799, 2021-12-09                                                                      |    |
| None<br>PFIZER Diluent 0.9% Sodium Chloride null ml - NACL009, 2022-07-27                                                             |    |
| PFIZER Diluent 0.9% Sodium Chloride null null - 7799, 2021-12-09                                                                      |    |
| * Anatomical Site                                                                                                    |    |
| Left deltoïd / deltoïde gauche                                                                                                    |    |
| * Dosage Administered                                                                                                    |    |
| 0.3                                                                                                    |    |
| Previous                                                                                                    |    |

b. If a client is receiving **Moderna vaccine**, select the appropriate value from the **Dosage Administered** dropdown list (i.e. 0.25 or 0.5).

| New Immunization                                                                                                    |          |        |
|----------------------------------------------------------------------------------------------------|----------|--------|
|                                                                                                    |          |        |
| New Immunization - Administered                                                                                                    |          |        |
| The Vaccine Information Sheet has been reviewed and client consents to receiving the vaccine and all recommended doses in the second second | ries.    |        |
| I am consenting on the client's behalf and I confirm that I am the client's substitute decision maker (e.g., parent, legal guardian).                                                                                                    |          |        |
| /accine : MODERNA COVID-19 mRNA-1273 0.5 ml - MDNV08, 2022-10-18                                                                                                    |          |        |
| Route                                                                                                    |          |        |
| Intramuscular / intramusculaire                                                                                                    |          | ŧ      |
| Anatomical Site                                                                                                    |          |        |
| Left deltoid / deltoïde gauche                                                                                                    |          | \$     |
| Dosage Administered                                                                                                    |          |        |
| None                                                                                                    |          | \$     |
| None                                                                                                    |          |        |
| 0.5                                                                                                    |          |        |
| 0.25                                                                                                    |          |        |
|                                                                                                    | Previous | Finish |
|                                                                                                    | Frevious |        |

c. Complete all required fields including **Route** (defaults to intramuscular), **Anatomical Site**, **Date** and **Time** (defaults to current date/time, but can be edited if needed), and **Administered by** (type in the provider name and the field should auto-populate).

**Note**: If the vaccinator's name is not available as an option when searching with the **Provider** field, select 'Other Clinician, Other Designation' and manually enter the name of the vaccinator in the **Administered By (Other)** field. The vaccinator's details should be entered as [First Name] [Last Name], [Designation or Provider Role], [Professional License]. You can contact Informatics Support to submit a request to COVax ITS Support to be added as a provider.

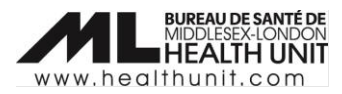

d. Check that the **Reason for Immunization (RIM)** and **Institution** are appropriate. **Institution** is required when RIM is Congregate Living, Long Term Care, Retirement Home, or Child and Youth Eligible Population.

| Reason For Immunization             |        |   |
|-------------------------------------|--------|---|
| Congregate Living: Resident         |        |   |
| nstitution 🕕                        |        |   |
| Castle Peak Retirement Residence [N | N0095] | > |

- e. Once all the fields have been completed, click **Finish**.
- 7. A new client immunization record is created with a **Status** of 'Administered'.

| Person Account<br>Test Client |                            |                   |        |                  |        |                    |         | New Immu |
|-------------------------------|----------------------------|-------------------|--------|------------------|--------|--------------------|---------|----------|
| Age<br>29 Years 11 Month(s)   | Total Doses<br>1           |                   |        |                  |        |                    |         |          |
| Alerts (0)                    |                            |                   |        |                  |        |                    |         |          |
| Exemptions (0)                |                            |                   |        |                  |        |                    |         |          |
| Related Details               | <u>Client Imm</u>          | <u>unizations</u> |        |                  |        |                    |         |          |
| Client Immunizatio            | ns (1)<br>Date • Updated 4 | l minutes ago     |        |                  |        |                    | \$      | G        |
| Dose Admini                   | stration $\checkmark$      | Record Type       | $\sim$ | Sub-type         | $\sim$ | Agent $\checkmark$ | Vaccine | Product  |
| 1 DA-32136113                 |                            | Administered      |        | Point of Service |        | COVID-19 mRNA      |         |          |

# Review the immunization record and generate a receipt

### Review the immunization record for accuracy.

1. From the client record, click on the **Client Immunization** tab.

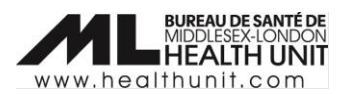

| Person Account<br>Test Client   | ]                      |                  |               |                             |      |                  | Ne                  | w Immunization | Review Dose Administered     | Generate Unique Key 💌 |
|---------------------------------|------------------------|------------------|---------------|-----------------------------|------|------------------|---------------------|----------------|------------------------------|-----------------------|
| Age<br>29 Years 11 Month(s)     | Total Doses<br>1       |                  |               |                             |      |                  |                     |                |                              |                       |
| Alerts (0)                      | \\C240 <i>&amp;</i>    | (== 1////SIM(7   |               |                             |      |                  | s ( _ <i>1311/4</i> |                | A CHILL Hers (A)             | New                   |
| Exemptions (0)                  |                        |                  |               |                             |      |                  |                     |                |                              | New Exemption         |
| Related Details                 | Client Immuniz         | ations           |               |                             |      |                  |                     | 🚶 We fou       | nd no potential duplicates o | f this Client.        |
| Client Immunizatio              | ns (2)                 |                  |               |                             |      | \$               | C                   | 🖌 Clinical     | Notes (0)                    | ▼                     |
| 2 items • Sorted by Vaccination | n Date • Updated 3 min | Sub two          | 0             | Version Versionation Data 1 | Deve | C. Chattan and   |                     |                |                              |                       |
| 1 DA-32136114                   | Administered           | Point of Service | COVID-19 mRNA | 2022-05-06, 11:17 p.m.      | 0    | Entered in Error | -                   |                |                              |                       |
| 2 DA-32136113                   | Administered           | Point of Service | COVID-19 mRNA | 2022-05-06, 4:15 p.m.       | 0    | Administered     |                     |                |                              |                       |

2. From the **Client Immunizations** page, select the appropriate Dose Administration (DA) record.

| Person Account<br>Test Client             |                                     |               |                        |       |                  | N      | ew Immunization | Review Dose Administered     | Generate Unique Key | • |
|-------------------------------------------|-------------------------------------|---------------|------------------------|-------|------------------|--------|-----------------|------------------------------|---------------------|---|
| Age Total D<br>29 Years 11 Month(s) 1     | oses                                |               |                        |       |                  |        |                 |                              |                     |   |
| Alerts (0)                                | 64 ( - ) - Zers- ( - 31111/2388 ( 1 |               | 5                      |       | C.21(0) Zurs     | C 1310 |                 | xx (= 511(-) Hox (= 3111     | New                 | • |
| Exemptions (0)                            |                                     |               |                        |       |                  |        |                 |                              | New Exemption       |   |
| Related Details Client                    | Immunizations                       |               |                        |       |                  |        | 🚶 We fou        | nd no potential duplicates o | f this Client.      |   |
| Client Immunizations (2)                  |                                     |               |                        |       | - 1\$1           | C      | Clinical        | Notes (0)                    | (                   | • |
| 2 items • Sorted by Vaccination Date • Up | adated 3 minutes ago                | Appat         | Vaccination Data       | Daver | Chattare 3.4     |        |                 |                              |                     |   |
| 1 DA-32136114 Adm                         | inistered Point of Service          | COVID-19 mRNA | 2022-05-06, 11:17 p.m. | 0     | Entered in Error |        |                 |                              |                     |   |
| 2 DA-32136113 Adm                         | inistered Point of Service          | COVID-19 mRNA | 2022-05-06, 4:15 p.m.  | 0     | Administered     | •      |                 |                              |                     |   |

3. Ensure that the dose administration record is accurate.

| $\approx (1/2)/2$                                                    |                                                               |                             |                        |         | 1:10 |                                                               |                                                                                 |
|----------------------------------------------------------------------|---------------------------------------------------------------|-----------------------------|------------------------|---------|------|---------------------------------------------------------------|---------------------------------------------------------------------------------|
| Client Immur<br>DA-3213                                              | nization<br>6272                                              |                             |                        |         |      |                                                               |                                                                                 |
| Client<br>Test Client                                                | Record Type<br>Administered                                   | Days Since Immunization 4   | Status<br>Administered |         |      |                                                               |                                                                                 |
| Vaccine Product                                                      | Information                                                   |                             |                        |         |      |                                                               |                                                                                 |
| Product : Pfizer-Bior<br>Product Lot : Pfizer-<br>Agent : COVID-19 m | ntech Comirnaty pediatric<br>Biontech Comirnaty pedia<br>IRNA | atric - FBC1606, 2022/06/16 |                        |         |      | Diluent Product : PFIZER Dilu<br>Diluent Product Lot : PFIZER | sent 0.9% Sodium Chloride<br>Diluent 0.9% Sodium Chloride - NACL009, 2022/07/27 |
|                                                                      |                                                               |                             |                        |         |      |                                                               |                                                                                 |
| Basic Details                                                        | Consent & Asses                                               | sment Vaccine & Pr          | oduct Details Files    | History |      |                                                               |                                                                                 |
|                                                                      |                                                               |                             |                        |         |      |                                                               |                                                                                 |
| ✓ Basic Details                                                      | S                                                             |                             |                        |         |      |                                                               |                                                                                 |
| Client                                                               | Test Client                                                   |                             |                        |         |      | Vaccination Event                                             | Simcoe Health - Muskoka - TT                                                    |
| Dose Administration                                                  | n DA-321362                                                   | 272                         |                        |         |      | Reason for Immunization                                       | Child and Youth Eligible Population                                             |
| Sub-type                                                             | Point of Se                                                   | ervice                      |                        |         | 1    | Immediate AEFI                                                |                                                                                 |
| Days Since Immuniz                                                   | zation 4                                                      |                             |                        |         |      | Source                                                        | Health Care Provider                                                            |
| Country Vaccine<br>Administered                                      | Canada                                                        |                             |                        |         |      | Authorized Organization                                       | Muskoka Public Health - TT                                                      |
|                                                                      |                                                               |                             |                        |         |      |                                                               |                                                                                 |

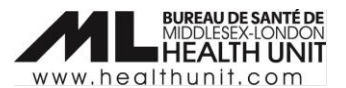

#### Generate a receipt

1. From the dose administration record, click **Generate Receipt**.

| Client Imm<br>DA-32                                    | nunization<br>136113                                  |                                  |                        | ~~~~~~~~~~~~~~~~~~~~~~~~~~~~~~~~~~~~~~ |                                            |                        |        | Generate Receipt |
|--------------------------------------------------------|-------------------------------------------------------|----------------------------------|------------------------|----------------------------------------|--------------------------------------------|------------------------|--------|------------------|
| Client<br>Test Client                                  | Record Type<br>Administered                           | Days Since Immunization<br>0     | Status<br>Administered |                                        |                                            |                        |        |                  |
| Vaccine Produ                                          | uct Information                                       |                                  |                        |                                        |                                            |                        |        |                  |
| Product : MODEF<br>Product Lot : MC<br>Agent : COVID-1 | RNA COVID-19 mRNA-12<br>DERNA COVID-19 mRNA<br>9 mRNA | 73<br>-1273 - MDNV08, 2022/10/18 |                        |                                        | Diluent Product :<br>Diluent Product Lot : |                        |        |                  |
| Basic Detail                                           | s Consent & Ass                                       | essment Vaccine & Pro            | duct Details Files     | History                                |                                            |                        |        |                  |
| ✓ Basic Det                                            | ails                                                  |                                  |                        |                                        |                                            |                        |        |                  |
| Client                                                 | Test 0                                                | lient                            |                        |                                        | Vaccination Event                          | Bruce Health - Muskoka | a - TT |                  |

2. A new window will open. Check the **Email receipt to patient** checkbox when appropriate. Click **Next**, and then **Finish**.

| Generate Receipt                                       |      |
|--------------------------------------------------------|------|
| Email receipt to patient<br>Click here to view receipt |      |
|                                                        | Next |

After the receipt has been generated, the client will receive an email with a URL link. This link will direct the client to the COVID-19 patient portal where they can access their vaccination receipt.

3. After a client has been immunized, ask the client to wait for 15 minutes after their dose to monitor for symptoms of AEFI.

## Completion of Sociodemographic Data in a client record

This information will be used for planning purposes to determine how vaccines were distributed and promoted in Ontario. A client must provide consent for the user to record sociodemographic details about them.

Refer to the **Completion of Sociodemographic Data Job Aid**.